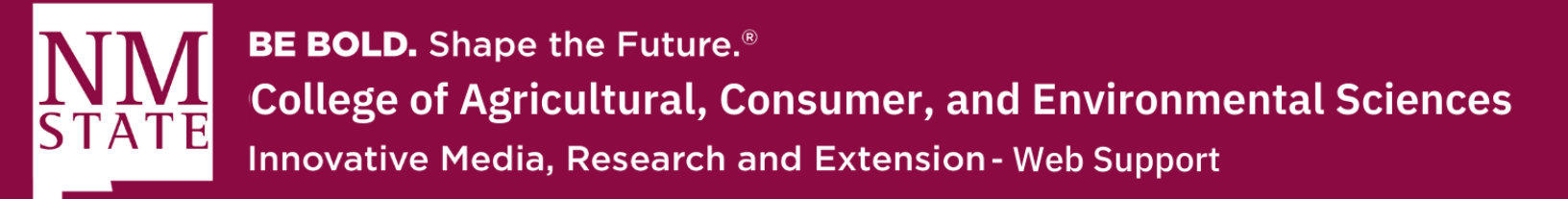

## How to Add a PDF to Your Webpage

1. Make sure to click the "Edit" button at the top of your webpage to bring up the WYSIWYG editor.

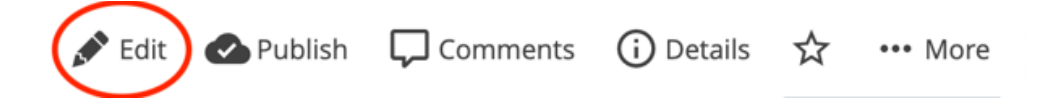

**2.** Go to the section where you'd like to add the PDF. Make sure to highlight the text if are attaching it to text.

| ntent                                                                                                    | <b>N</b> etadata                                                                                                    | ¢<br>Configure                                                          | <b>C</b><br>Fullscreen                                              |                                                          |                                                              | Clos                                                    | e Show<br>Edit Preview                                                 | Preview<br>Draft                  |  |  |  |
|----------------------------------------------------------------------------------------------------|----------------------------------------------------------------------------------------------------|-------------------------------------------------------------------------|---------------------------------------------------------------------|----------------------------------------------------------|--------------------------------------------------------------|---------------------------------------------------------|------------------------------------------------------------------------|-----------------------------------|--|--|--|
|                                                                                                    | ADA Section 508 Compliance                                                                                                    |                                                                         |                                                                     |                                                          |                                                              |                                                         |                                                                        |                                   |  |  |  |
|                                                                                                    | Content *                                                                                                    |                                                                         |                                                                     |                                                          |                                                              |                                                         |                                                                        |                                   |  |  |  |
|                                                                                                    | Edit <del>*</del> Fo                                                                                                    | rmat <del>•</del> Ins                                                   | ert• Table•                                                         | y≖ View≖ Tools≖                                          |                                                              |                                                         |                                                                        |                                   |  |  |  |
|                                                                                                    | ÷ +                                                                                                    | B I                                                                     | ⊻ ≣                                                                 | Ξ Ξ                                                      | Formats-                                                     | <u>A</u> • <u>A</u> •                                   | i≡ • i≡ • ⊡                                                            |                                   |  |  |  |
|                                                                                                    | 8 8                                                                                                    |                                                                         | •• <>                                                               | 20                                                       |                                                              |                                                         |                                                                        |                                   |  |  |  |
| Why should I care about it?<br>Have you ever asked yourself these questions? I know that I have, many times actually. The<br>information available now about website accessibility, but the <i>BIG</i> question is "Why is it impo |                                                                                                    |                                                                         |                                                                     |                                                          |                                                              |                                                         | es actually. There i<br>"Why is it importa                             | re is so much<br>ortant?"         |  |  |  |
|                                                                                                    | Let's begin                                                                                                    | n with some                                                             | e basics, sha                                                       | ll we?                                                   |                                                              |                                                         |                                                                        |                                   |  |  |  |
|                                                                                                    | <b>Website accessibility</b> (def.) – Developing and maintaining websites that meet the needs of <i>all</i> users. This may include, but not limited to, people with special abilities; those with limited sight or hearing who may need to use adaptive web devices; or assisting the aging population. |                                                                         |                                                                     |                                                          |                                                              |                                                         |                                                                        |                                   |  |  |  |
| (                                                                                                    | Section 5<br>requiring<br>Information<br>please ref                                                                                                    | <b>08</b> (def.) -<br>federal age<br>on technolo<br>er to the <u>Es</u> | <i>It is require</i><br>ncies to mal<br>gy includes<br>sential Acce | ed by law!<br>their info<br>websites, co<br>ssibility We | Section 508 is an ormation technolo documents, webin ebsite. | amendment to t<br>gy accessible to<br>ars, just to name | the US Rehabilitation<br>people with disabilite a few. For the content | on Act<br>lities.<br>mplete list, |  |  |  |

Please contact Yvette Navarro at ynavarro@nmsu.edu or (575) 646-3497 for any additional questions.

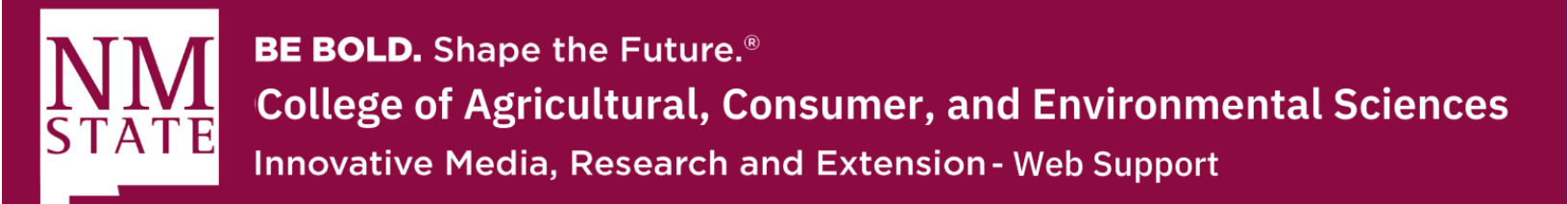

**3.** Now, you'll go to the top navigation of WYSIWYG editor, and click on the "Insert/edit Link" button on the left.

| Content *                                      |                                                 |                                              |                                                |                                               |                                                 |                                              |                                                        |                               |                                   |                             |                          |                            |                          |                          |
|------------------------------------------------|-------------------------------------------------|----------------------------------------------|------------------------------------------------|-----------------------------------------------|-------------------------------------------------|----------------------------------------------|--------------------------------------------------------|-------------------------------|-----------------------------------|-----------------------------|--------------------------|----------------------------|--------------------------|--------------------------|
| Edit <del>•</del> F                            | ormat <del>-</del>                              | Inse                                         | ert <del>+</del> -                             | Table                                         | View•                                           | Tools                                        |                                                        |                               |                                   |                             |                          |                            |                          |                          |
| ÷                                              | В                                               | Ι                                            | U                                              | E                                             | ± 3                                             |                                              | Formats                                                | A                             | - <u>A</u> -                      | :=                          | -                        | ≡ -                        | Ū                        |                          |
| B K?                                           |                                                 |                                              | Þ                                              | $\langle \rangle$                             | K.X.<br>K.Y.                                    |                                              |                                                        |                               |                                   |                             |                          |                            |                          |                          |
| t/edit link                                    | le Tł                                           | nie 1                                        | ſmn                                            | orta                                          | nt?                                             |                                              |                                                        |                               |                                   |                             |                          |                            |                          |                          |
| ,                                              |                                                 |                                              |                                                |                                               |                                                 |                                              |                                                        |                               |                                   |                             |                          |                            |                          |                          |
| What is w                                      | vebsite                                         | acces                                        | ssibilit                                       | y?                                            |                                                 |                                              |                                                        |                               |                                   |                             |                          |                            |                          |                          |
| Why is it                                      | import                                          | ant?                                         |                                                |                                               |                                                 |                                              |                                                        |                               |                                   |                             |                          |                            |                          |                          |
| Why show                                       | uld I ca                                        | re ab                                        | out it?                                        | •                                             |                                                 |                                              |                                                        |                               |                                   |                             |                          |                            |                          |                          |
| Have you<br>informati                          | i ever a<br>on ava                              | ilable                                       | yours<br>now a                                 | elf the<br>bout v                             | se quest<br>vebsite a                           | ions? I l                                    | know that I<br>lity, but the                           | have, r<br>BIG qu             | nany tin<br>Jestion i             | nes act<br>s "Why           | tually.<br>/ is it       | . Ther<br>impo             | re is s<br>rtant         | so mucl<br>?"            |
| Let's beg                                      | in with                                         | some                                         | basic                                          | s, sha                                        | ll we?                                          |                                              |                                                        |                               |                                   |                             |                          |                            |                          |                          |
| Website<br>may inclu<br>need to u              | acces<br>Ide, bu<br>Ise ada                     | <b>sibili</b><br>t <u>not</u><br>ptive       | <b>ty</b> (de<br>limited<br>web d              | f.) – D<br>d to, p<br>levices                 | evelopir<br>eople wi<br>; or ass                | ng and m<br>th specia<br>isting the          | naintaining<br>al abilities;<br>e aging pop            | website<br>those w<br>ulation | s that m<br>vith limit            | neet th<br>ted sig          | e nee<br>ht or           | ds of<br>hearii            | <i>all</i> u<br>ng wl    | sers. Tł<br>ho may       |
| Section<br>requiring<br>Informati<br>please re | <b>508</b> (d<br>federa<br>ion tecl<br>fer to t | lef.) –<br>I ager<br>hnolog<br>the <u>Es</u> | <i>It is r</i><br>ncies t<br>gy incl<br>sentia | <i>require</i><br>to mak<br>udes v<br>I Acces | d by law<br>e their in<br>vebsites<br>ssibility | v! Sectio<br>nformati<br>, docum<br>Website. | n 508 is an<br>on technolo<br>ents, <mark>webin</mark> | amend<br>gy acce<br>ars, jus  | ment to<br>essible to<br>t to nan | the US<br>o peop<br>ne a fe | S Reh<br>le wit<br>w. Fo | abilita<br>h disa<br>r the | ation<br>abiliti<br>comp | Act<br>ies.<br>plete lis |

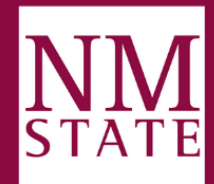

**BE BOLD.** Shape the Future.<sup>®</sup> **College of Agricultural, Consumer, and Environmental Sciences** Innovative Media, Research and Extension - Web Support

4. A new feature will pop-up, where you will get an option to add an "internal" or "external" link. The "external" link option will allow you to add a link to another site by entering the full URL. The "internal" link will allow you to link to another page within your website (such as the index/homepage) or a PDF file.

| Content | <b>N</b> etadata                                         | Configure                                                                 | <b>C3</b><br>Fullscreen                                                           |                                                                                                    | Close                                 | Show<br>Edit Preview                                 | Preview<br>Draft                | : |
|---------|----------------------------------------------------------|---------------------------------------------------------------------------|-----------------------------------------------------------------------------------|----------------------------------------------------------------------------------------------------|---------------------------------------|------------------------------------------------------|---------------------------------|---|
|         | ADA Section                                              | 508 Complia                                                               | ance                                                                              |                                                                                                    |                                       |                                                      |                                 |   |
| (       | Content *                                                |                                                                           |                                                                                   |                                                                                                    |                                       |                                                      |                                 |   |
|         | Edit <del>*</del> For                                    | mat <del>•</del> Inser                                                    | te Tablae Viau                                                                    | Tooler                                                                                                    |                                       |                                                      |                                 |   |
|         | + +                                                      | BI                                                                        | Insert link                                                                       |                                                                                                    | ×                                     | • i= • •                                             |                                 |   |
|         | C X                                                      |                                                                           | Link Type                                                                         | Internal External                                                                                                    |                                       |                                                      |                                 |   |
|         | Why Is                                                   | s This                                                                    | Link Source                                                                       | ${\cal O}$ Choose File, Page, or Link                                                                                                    |                                       |                                                      |                                 |   |
|         | What is we<br>What is Se<br>Why is it in                 | bsite acce<br>ction 508:                                                  | Anchor                                                                            |                                                                                                    |                                       |                                                      |                                 |   |
|         | Why should                                               | d I care al                                                               | Text to display                                                                   | Section 508                                                                                                    |                                       |                                                      |                                 |   |
|         | Have you e<br>information                                | ever askec<br>n available                                                 | Title                                                                             |                                                                                                    |                                       | Jally. There is is it importar                       | s so much<br>nt?"               |   |
|         | Let's begin                                              | with som                                                                  | Target                                                                            | None                                                                                                    | -                                     |                                                      |                                 |   |
|         | Website a<br>may includ<br>need to use                   | e, but not<br>e adaptive                                                  |                                                                                   | Ok                                                                                                    | Cancel                                | e needs of all<br>it or hearing w                    | users. This<br>who may          |   |
|         | Section 50<br>requiring fe<br>Information<br>please refe | <b>08</b> (def.) – .<br>ederal agen<br>n technolog<br>r to the <u>Ess</u> | It is required by<br>cies to make thei<br>y includes websit<br>ential Accessibili | <i>law!</i> Section 508 is an amendment<br>r information technology accessibl<br>res, documents, <u>webinars</u> , just to r<br>ty Website. | t to the U<br>le to peop<br>name a fe | S Rehabilitatio<br>de with disabil<br>w. For the con | n Act<br>ities.<br>nplete list, |   |

a. To add a PDF file, click on the "Link Source" button.

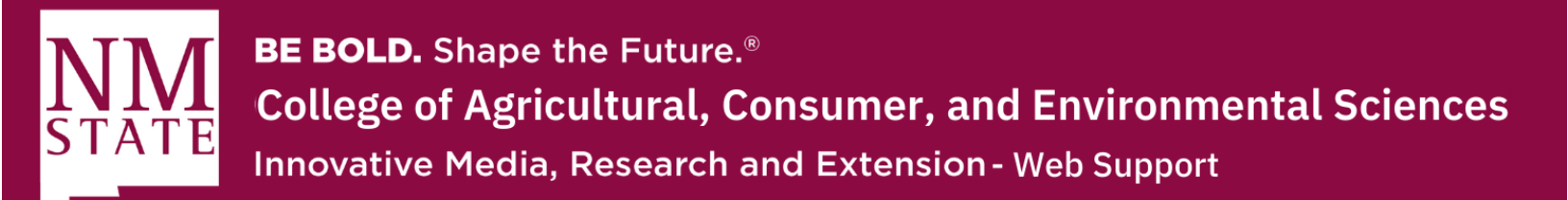

- 5. This will allow you the option to upload a new PDF file. Make sure that you approve the name of the file and choose the placement folder. Remember, it is recommended that you place all images and PDF files in the "Documents" folder in your CMS.
  - a. Once you complete these tasks, make sure to click "Choose" on the top right.

| E ]<br>Fullscreen                                                                                                  | Close S<br>Edit                                                                                                    | Choose a file, page, or link Cancel Choose                                                                         | ) |
|----------------------------------------------------------------------------------------------------|----------------------------------------------------------------------------------------------------|----------------------------------------------------------------------------------------------------|---|
|                                                                                                    | - Tala                                                                                                    | Recent Starred Browse Upload                                                                                       | Ī |
| Link Type                                                                                                    | ✓ Internal External                                                                                                    | Drop a file here or choose one from your computer<br>Selected file: 2022 SWUP Hungry Fan Map.pdf                   |   |
| Anchor<br>Text to display<br>Title<br>Target                                                                       | Section 508<br>Jally.<br>None                                                                                                    | File Name *<br>2022-SWUP-Hungry-Fan-Map.pdf<br>Select a placement folder<br>Current selection: ACES_Web Support: / |   |
|                                                                                                    | Ok Cancel                                                                                                    | ACES_Web Support                                                                                                   |   |
| <ul> <li>It is required by I<br/>encies to make thei<br/>ogy includes websit<br/>issential Accessibilit</li> </ul> | <i>aw!</i> Section 508 is an amendment to the US Ren<br>r information technology accessible to people wit<br>es, documents, <u>webinars</u> , just to name a few. Fo<br><u>y</u> Website. | Asset                                                                                                    |   |
| es                                                                                                    |                                                                                                    | Title/Display Name<br>aces-websupport.nmsu.edu                                                                     |   |
| ) - Must he the firs                                                                                               | t text item on the nage                                                                                                    | Path                                                                                                    |   |

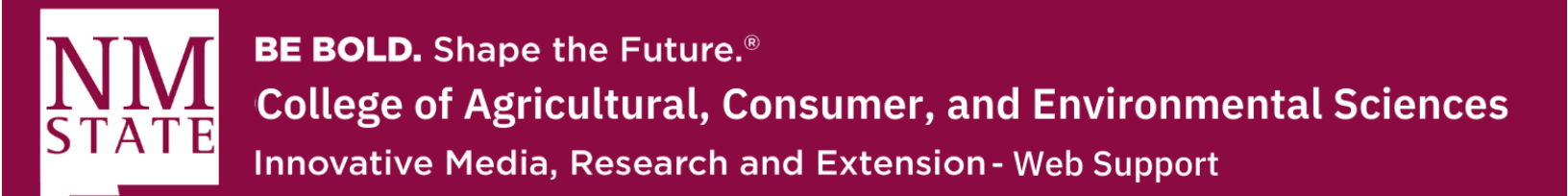

**6.** Now, you should be brought back to this pop-up screen. Make sure to click the "Ok" at the bottom on the box.

| E<br>Content | <b>N</b> etadata                                         | Configure                                                               | <b>E</b><br>Fullscreen                                                           | Clo                                                                                                    | se                         | Show<br>Edit Preview                                 | Preview<br>Draft                | • |
|--------------|----------------------------------------------------------|-------------------------------------------------------------------------|----------------------------------------------------------------------------------|----------------------------------------------------------------------------------------------------|----------------------------|------------------------------------------------------|---------------------------------|---|
|              | ADA Section                                              | 508 Compli                                                              | ance                                                                             |                                                                                                    |                            |                                                      |                                 |   |
|              | Content *                                                |                                                                         |                                                                                  |                                                                                                    |                            |                                                      |                                 |   |
|              | Edit <del>-</del> For                                    | mat <del>•</del> Inse                                                   | ta Tablea Vie                                                                    | Tooler                                                                                                    |                            |                                                      |                                 |   |
|              | * *                                                      | BZ                                                                      | Insert link                                                                      |                                                                                                    | ×                          | - <u>i</u> ⊟ - ⊡                                     | Ē                               |   |
|              | e X                                                      |                                                                         | Link Type                                                                        | ✓ Internal External                                                                                                    |                            |                                                      |                                 |   |
|              | Why Te                                                   | Thic                                                                    | Link Source                                                                      | 🔗 2022-SWUP-Hungry-Fan-Ma 🗙                                                                                                    |                            |                                                      |                                 |   |
|              | willy 15                                                 | 5 1115                                                                  |                                                                                  | ACES_Web Support: /2022-SWUP-Hungry-Fa                                                                                                    |                            |                                                      |                                 |   |
|              | What is we<br>What is Se                                 | bsite acce<br>ction 508                                                 | Anchor                                                                           |                                                                                                    |                            |                                                      |                                 |   |
|              | Why is it in<br>Why should                               | nportant?<br>d I care al                                                | Text to display                                                                  | Section 508                                                                                                    |                            |                                                      |                                 |   |
|              | Have you e information                                   | ever askec<br>n available                                               | Title                                                                            |                                                                                                    |                            | ually. There is is it importar                       | so much<br>nt?"                 |   |
|              | Let's begin                                              | with som                                                                | Target                                                                           | None                                                                                                    | •                          |                                                      |                                 |   |
|              | Website a<br>may includ<br>need to use                   | e, but not<br>e adaptive                                                |                                                                                  | Ok                                                                                                    | ancel                      | e needs of all<br>it or hearing w                    | users. This<br>who may          |   |
|              | Section 50<br>requiring fe<br>Information<br>please refe | <b>08</b> (def.) –<br>ederal agen<br>n technolog<br>r to the <u>Ess</u> | It is required by<br>cies to make the<br>y includes websi<br>sential Accessibili | <i>law!</i> Section 508 is an amendment to ir information technology accessible to tes, documents, <u>webinars</u> , just to namity Website. | the U<br>o peop<br>ne a fe | S Rehabilitatio<br>le with disabil<br>w. For the cor | n Act<br>ities.<br>nplete list, |   |
|              | Best P                                                   | ractice                                                                 | s                                                                                |                                                                                                    |                            |                                                      |                                 |   |

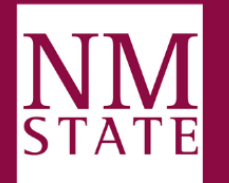

**BE BOLD.** Shape the Future.<sup>®</sup> **College of Agricultural, Consumer, and Environmental Sciences** Innovative Media, Research and Extension - Web Support

- 7. Now, you should see the text you highlighted active. You can make changes to this link by going back into the "Insert/edit Link" option.
  - a. Make sure to "Submit" and "Publish" the page to make the page live for other people to view.

| <b>E</b><br>ontent | <b>N</b> etadata                                                                                                    | Configure              | <b>[]</b><br>Fullscreen       | Close Show Preview<br>Edit Preview Draft |  |  |  |  |  |  |
|--------------------|----------------------------------------------------------------------------------------------------|------------------------|-------------------------------|------------------------------------------|--|--|--|--|--|--|
|                    | ADA Sectio                                                                                                    | n 508 Comp             | liance                        |                                          |  |  |  |  |  |  |
| C                  | Content *                                                                                                    |                        |                               |                                          |  |  |  |  |  |  |
|                    | Edit <del>•</del> Fo                                                                                                    | rmat <del>•</del> Inse | ert <b></b> • Table •         | View• Tools•                             |  |  |  |  |  |  |
|                    | <b>•</b> , ,+                                                                                                    | B I                    | ⊻≣∶                           | E 📃 📕 Formats • 🗛 • 🗛 • 🗄 • 🗄 • 🖻        |  |  |  |  |  |  |
|                    | 8 22                                                                                                    |                        | $\mathbf{P}  \langle \rangle$ | х<br>х                                   |  |  |  |  |  |  |
|                    | Why should I care about it?<br>Have you ever asked yourself these questions? I know that I have, many times actually. There is so much<br>information available now about website accessibility, but the <i>BIG</i> question is "Why is it important?"<br>Let's begin with some basics, shall we?<br><b>Website accessibility</b> (def.) – Developing and maintaining websites that meet the needs of <i>all</i> users. This<br>may include, but not limited to, people with special abilities; those with limited sight or hearing who may |                        |                               |                                          |  |  |  |  |  |  |
|                    | need to use adaptive web devices; or assisting the aging population.<br>Section 508 (def.) – It is required by law! Section 508 is an amendment to the US Rehabilitation Act<br>requiring federal agencies to make their information technology accessible to people with disabilities.<br>Information technology includes websites, documents, webinars, just to name a few. For the complete list,<br>please refer to the Essential Accessibility Website.                                                                                |                        |                               |                                          |  |  |  |  |  |  |